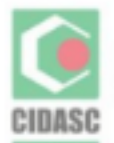

GOVERNO DO ESTADO DE SANTA CATARINA SECRETARIA DE ESTADO DA AGRICULTURA E DA PESCA COMPANHIA INTEGRADA DE DESENVOLVIMENTO AGRÍCOLA DE SANTA CATARINA

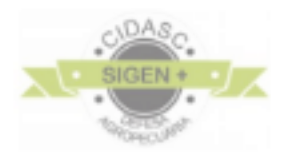

## MANUAL DE PESQUISA DE RECEITUÁRIO AGRONÔMICO SIGEN+

Versão 1.0\_ junho/2019

Sumário

- 1. Introdução
- 2. Visão geral do sistema
- 3. Módulo Receituário Agronômico

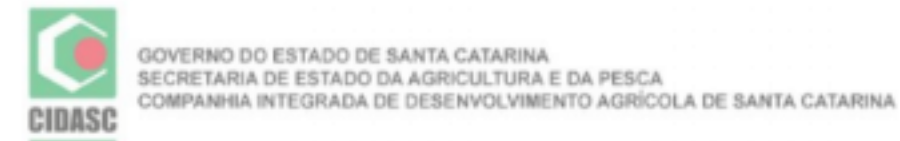

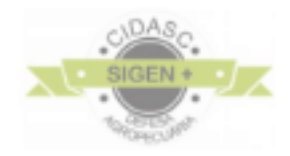

## 1. INTRODUÇÃO

O Decreto Estadual nº1331/17, que regulamenta a Lei Estadual nº 11.069/98, normatiza entre outros, o envio eletrônico dos receituários agronômicos emitidos para uso de agrotóxicos no estado de Santa Catarina. Portanto, todo profissional que emite receituário agronômico no estado, ou de outro estado para SC, deve repassar estas informações de forma eletrônica até o primeiro dia útil de cada semana após a emissão, via portal SIGEN+.

A CIDASC, nos termos da Lei 11069/98 e do Decreto 1331/17, é o órgão responsável pela fiscalização do comércio e armazenamento de Agrotóxicos em Santa Catarina. Considerando o Capítulo VIII do Decreto 1331/17 que trata do Armazenamento e do Comércio define em seus Art. 27 e Art. 28:

Art. 32. Os agrotóxicos e afins de uso agrícola deverão ser comercializados aos usuários por meio da apresentação da receita agronômica, emitida por profissional legalmente habilitado.

§ 5º O profissional responsável pela emissão deverá enviar à CIDASC, até o primeiro dia útil de cada semana, por meio do sistema informatizado de controle de estoque, comercialização e uso de agrotóxicos, as informações constantes da receita agronômica, sendo estas de caráter sigiloso e de uso exclusivo da CIDASC.

Por fim, considerando que o SIGEN+ é a plataforma oficial para que os profissionais enviem as informações relativas aos receituários agronômicos emitidos com recomendações de uso de agrotóxicos em Santa Catarina, este manual objetiva orientar os emissores de receitas sobre como verificar a fidelidade das informações enviadas via web service ao sistema da CIDASC.

## 2. VISÃO GERAL DO SISTEMA

ACESSO AO PORTAL SIGEN+:

O portal do Sistema de Gestão da Defesa Agropecuária Catarinense (SIGEN+) pode ser acessado pelo do site da CIDASC, conforme figura 1, ou diretamente pelo site do SIGEN+ : <u>https://sigen.cidasc.sc.gov.br</u> (Figura 1).

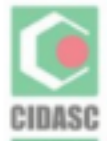

GOVERNO DO ESTADO DE SANTA CATARINA SECRETARIA DE ESTADO DA AGRICULTURA E DA PESCA COMPANHIA INTEGRADA DE DESENVOLVIMENTO AGRÍCOLA DE SANTA CATARINA

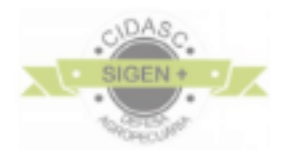

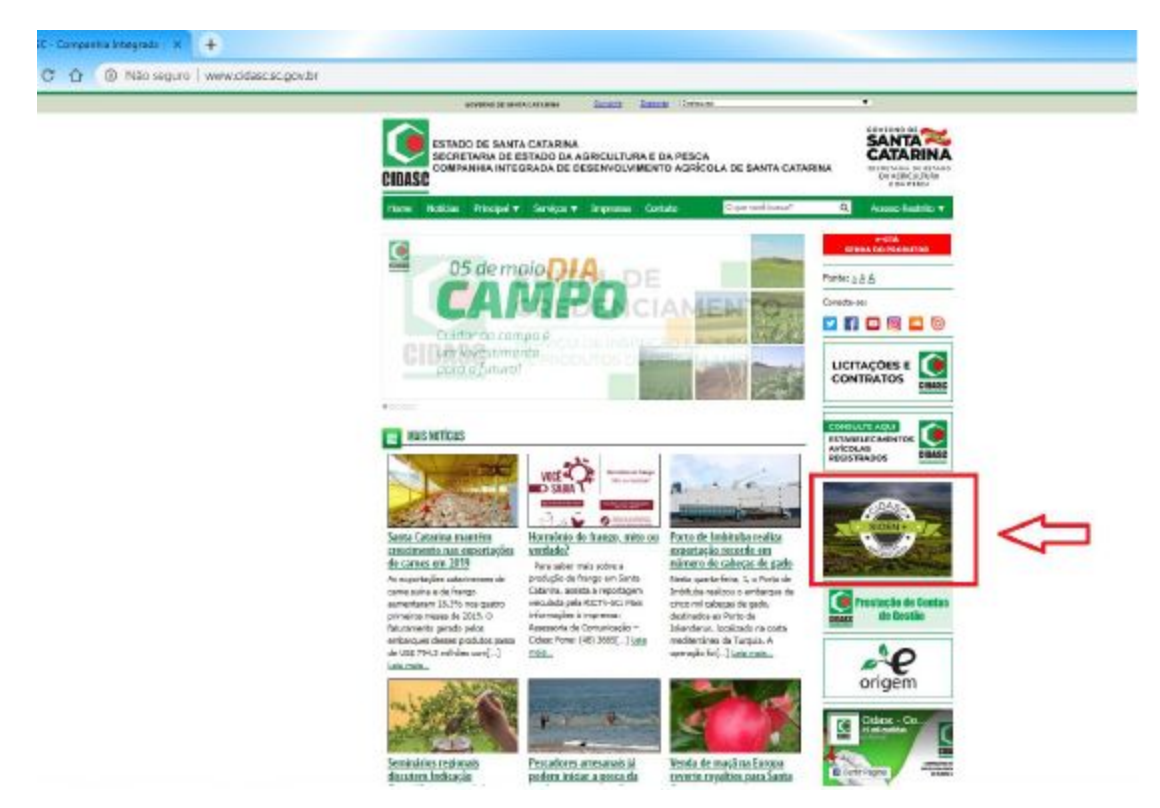

Figura 1 - Acesso ao SIGEN+ pelo site da CIDASC http://www.cidasc.sc.gov.br/

No campo de acesso, utilizar usuário e senha do profissional.

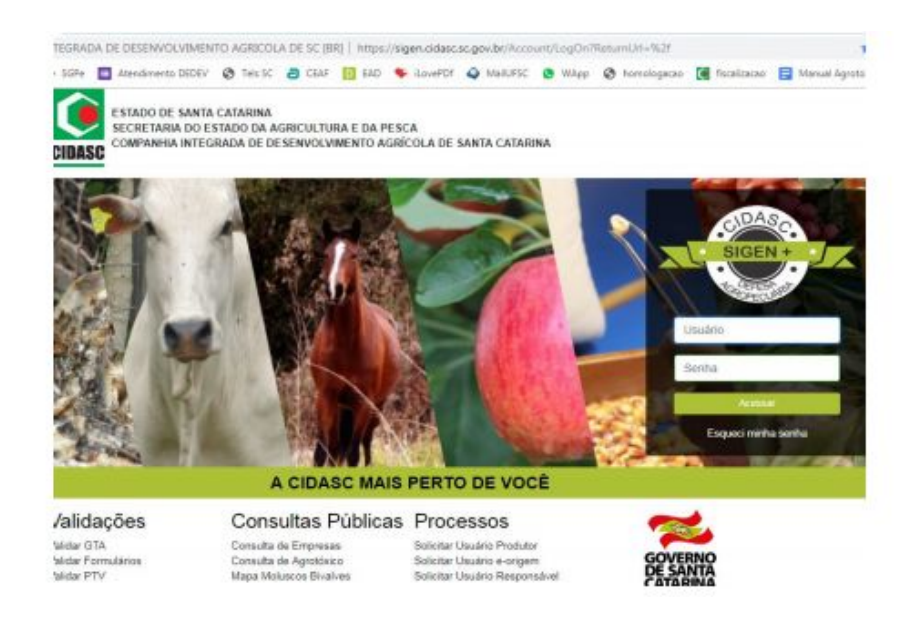

Figura 2 - Tela de acesso ao portal SIGEN+ e detalhe do campo para digitar usuário e senha.

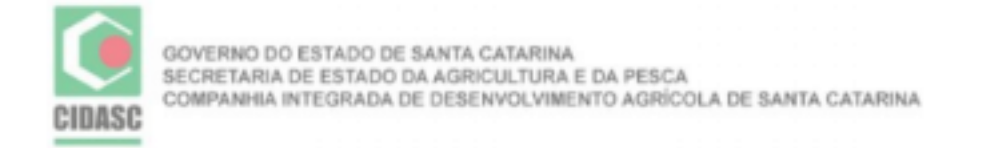

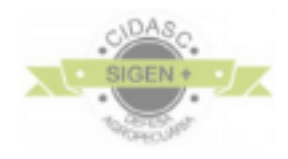

Ao acessar o SIGEN+, a tela de entrada aparecerá conforme figura 3.

|                   |                                                                                                    |                                                                             | Personskert Técsico                                                   |  |
|-------------------|----------------------------------------------------------------------------------------------------|-----------------------------------------------------------------------------|-----------------------------------------------------------------------|--|
| 💄 Minha Conta 📋   | Home                                                                                                    | Escolha o Tipo de<br>Usuário                                                |                                                                       |  |
| Digite a sua tela | 🛦 Atenção                                                                                                    | Tipo de Usuário                                                             | Aviso                                                                 |  |
| Cadastros         | PRODUTOR DE NOVILHO P                                                                                                    |                                                                             | Registro de Atividade                                                 |  |
| e-Relacionamento  | Conforme Neta Técnica nº 11/2019/DEIN                                                                                                    |                                                                             | isponível relatório de apontamentos no módulo Relatório Personalizado |  |
| Relatórios 🗌      | o produtor rural que possui UEP cadastrac<br>deverá atualizar seu cadastro no SIGEN                                                                 | Produtor<br>Responsável Técnico                                             | Confira abaixo o Manual para o Relatório de Aportamentos              |  |
|                   | atualização excluirá automaticamente o pro<br>Novos cadastros de produtores rurais no p<br>deverão ser realizados exclusivamente pel<br>17/05/2019. | dutor do programa.<br>rograma novilho precoce<br>lo SIGEN+, a partir do dia | Acessar manual -                                                      |  |

Figura 3 - Tela de entrada com as opções de perfil de usuário

Obs.: No caso do usuário possuir mais de um perfil, no momento do login o sistema apresentará a caixa de escolha do tipo de usuário (conforme figura 3), porém apenas o Responsável Legal ou Responsável Técnico podem acessar o módulo **Receituário Agronômico**.

3. Módulo de Receituário Agronômico

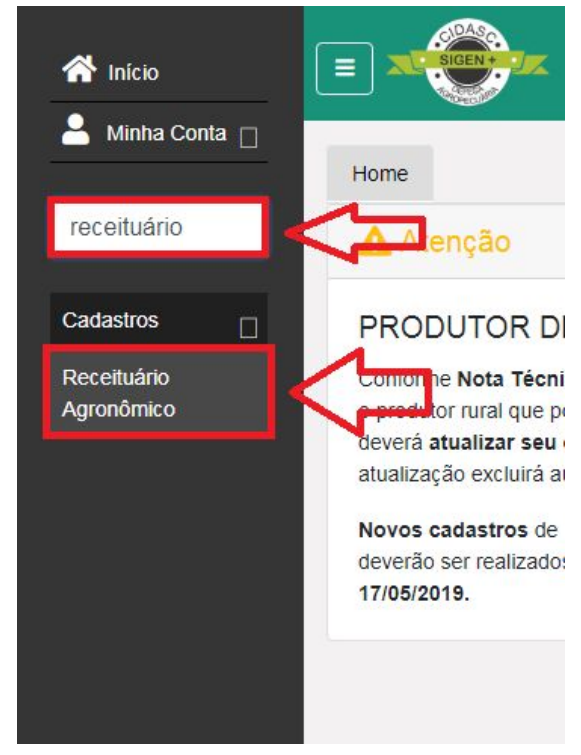

Figura 4 - Tela de acesso ao módulo Receituário Agronômico

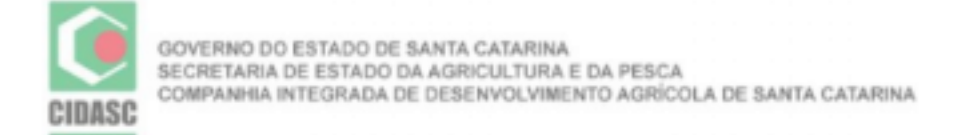

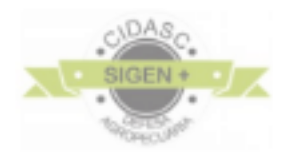

Feito isso aparecerá a seguinte tela conforme a figura 5.

|                               |                                                                               | e- sana Tri                    | - 11010          |                                |
|-------------------------------|-------------------------------------------------------------------------------|--------------------------------|------------------|--------------------------------|
| Código                        | Nº do Receituário:                                                            | Nº ART:                        | Data de Emissão: |                                |
| 10                            |                                                                               |                                |                  |                                |
| lunicipio de                  | Emissão:                                                                      |                                |                  | UF:                            |
|                               |                                                                               |                                |                  |                                |
|                               |                                                                               |                                |                  | XP                             |
| arāmetros:                    | Município e UF separados po                                                   | r virgula                      |                  | Q ×                            |
| arâmetros:                    | Município e UF separados po<br>Ional Emissor                                  | r virgula                      |                  | Q ×                            |
| arâmetros:<br>Profiss<br>CPF: | Município e UF separados po<br>ional Emissor<br>Nome:                         | r virgula                      |                  | × P<br>Nr. CREA Santa Catarina |
| arāmetros:<br>Profiss<br>CPF: | Município e UF separados po<br>lonal Emissor<br>Nome:                         | r virgula                      |                  | Nr. CREA Santa Catarina        |
| Profiss<br>CPF:               | Município e UF separados po<br>ional Emissor<br>Nome:                         | r virgula                      | u Nona           | Nr. CREA Santa Catarin         |
| Profiss<br>CPF:               | Município e UF separados po<br>ional Emissor<br>Nome:<br>Parâmetros: Nr. CREA | r virgula<br>A (SC/Nacional) ( | ou Nome          | Nr. CREA Santa Catarin         |
| Profiss<br>CPF:               | Município e UF separados po<br>ional Emissor<br>Nome:<br>Parâmetros: Nr. CREA | r virgula<br>A (SC/Nacional) ( | ou Nome          | Nr. CREA Santa Catarini        |

Figura 5 - Tela de abertura dos receituários agronômicos

Nessa tela é possível pesquisar o receituário desejado clicando sobre a opção **F2 - Pesquisar**. Esta ação encaminhará para a tela de pesquisa de receituários (figura 6).

| Coaigo:                  | Nº do Receituário: | Nº ART: | RT: Data de Emissão: Situação: |             | Nome do Usuário: |             |               | Localidade do Local de Aplicação: |  |                   |   |
|--------------------------|--------------------|---------|--------------------------------|-------------|------------------|-------------|---------------|-----------------------------------|--|-------------------|---|
|                          |                    |         |                                | 3           |                  | ~           |               |                                   |  | Nome ou Município | × |
| CPF do Usuário: Cultura: |                    |         |                                | Ingrediente | Ativo:           |             | Município da  | Aplicação:                        |  |                   |   |
|                          |                    |         | Nome cult                      | ura         | 3                | < Nome ingr | ediente ativo | ×                                 |  |                   |   |
| A                        |                    |         |                                |             |                  |             |               |                                   |  |                   |   |
| eraga:                   |                    |         |                                |             |                  |             |               |                                   |  |                   |   |
| Praga:                   | uisar 🕲 Selecionar |         |                                |             |                  |             |               |                                   |  |                   |   |

Figura 6 - Tela de pesquisa de Receituários

Os campos e pesquisa, são vários dentre eles, você pode utilizar o número do receituário, número da ART, a data de emissão, nome de usuário, localidade de aplicação, cultura, ingrediente ativo munícipio de aplicação ou a praga selecionada.

Quando o objetivo for a conferência entre a via física (impressa e assinada pelo profissional) e a via transmitida eletronicamente, o ideal é pesquisar pelo número do receituário e nº de ART. Estes filtros deverão trazer apenas uma receita como resultado.

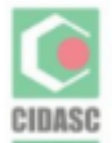

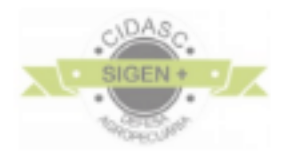

Depois de realizar a pesquisa os receituários equivalentes aparecerão abaixo:

| Pesqui                           | isa de Receituário    |              |                                    |         |             |                                                |          |                                  | (?)×                  |
|----------------------------------|-----------------------|--------------|------------------------------------|---------|-------------|------------------------------------------------|----------|----------------------------------|-----------------------|
| Código: Nº do Receituário: Nº AR |                       | Iº ART: Data | T: Data de Emissão: Situação:      |         |             | Nome Profissional Emisso                       |          | CPF do Profission                | al Emissor:           |
|                                  |                       | 10/          | 10/06/2019 🖻 👻 Paulo Resp          |         |             | Paulo Responsáve                               | Técnico  |                                  |                       |
| CREA do                          | Profissional Emissor: | Município do | Município do Profissional Emissor: |         |             | uário:                                         | Localida | ocalidade do Local de Aplicação: |                       |
|                                  |                       | Nome ou U    | F                                  | ×       |             |                                                | Nome     | ou Município                     | ×                     |
| CPF do Usuário:                  |                       | Cultura:     | Cultura:                           |         |             | Ingrediente Ativo:<br>Nome ingrediente ativo × |          | Município da Aplicação:          |                       |
|                                  |                       | Nome cultu   |                                    |         |             |                                                |          |                                  |                       |
| Praga:                           |                       |              |                                    |         |             |                                                |          |                                  |                       |
|                                  |                       |              |                                    |         |             |                                                |          |                                  |                       |
|                                  |                       |              |                                    |         |             |                                                |          |                                  |                       |
| nesqu                            | isar 🔘 Selecionar     |              |                                    |         |             |                                                |          |                                  |                       |
| Código 🔺                         | Nº do Receite         | uário Nº ART | Data de E                          | Emissor |             | CPF Emissor                                    | Usuário  |                                  | Município da Aplicaçã |
| 32516                            | 000106                | 0215630-8    | 10/06/19                           | Paulo   | Responsável | T 0386952319                                   | Fulano   | de Tal                           | Lebon Régis           |
| 32517                            | 000107                | 0215630-8    | 10/06/19                           | Paulo   | Pasnonsával | т 1115621429                                   | Ciclano  | dos Santos                       | Monto Carlo           |

Figura 7 - Receituário encontrado

Com exemplo, o seu receituário foi encontrado conforme a caixa vermelha da figura 7. Você irá selecionar ele através de dois cliques. Então os dados do seu receituário aparecerão novamente na tela de acesso do receituário e a última função será imprimir, conforme a figura 8:

|                  |                    | Maria Bernara | antia da Atual 🔿 Consular | Description Date |  |
|------------------|--------------------|---------------|---------------------------|------------------|--|
| - FZ - Pesquisa  |                    | - Novo a p    |                           |                  |  |
| Código:          | Nº do Receituário: | Nº ART:       | Data de Emissão:          |                  |  |
| ***              | ***                | ***           | ***                       |                  |  |
|                  | iseSe.             |               |                           | UF:              |  |
| Município de Err | lissao:            |               |                           |                  |  |

Figura 8 - Opção de imprimir o receituário

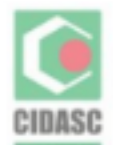

GOVERNO DO ESTADO DE SANTA CATARINA SECRETARIA DE ESTADO DA AGRICULTURA E DA PESCA COMPANHIA INTEGRADA DE DESENVOLVIMENTO AGRÍCOLA DE SANTA CATARINA

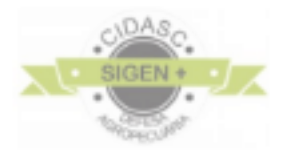

14/06/2019

## RECEITUÁRIO AGRONÔMICO

| Responsável Técnico: X X X X X X X X X X X X X X X X                                                                                                    | ¢.                                                                                                    | Ĩ                                                                                                    |  |  |  |
|----------------------------------------------------------------------------------------------------|----------------------------------------------------------------------------------------------------|----------------------------------------------------------------------------------------------------|--|--|--|
| Nº CREA SC: XXXXXX                                                                                                    | CPF: XXXXXXXXXXXX                                                                                                    | Nº do Receituário: 1002                                                                                                    |  |  |  |
| Endereço: X X X X X X X X X X X X X X                                                                                                    |                                                                                                    | Nº ART: (X X X X X)                                                                                                    |  |  |  |
| Localidade: (X X X X X X X X X X                                                                                                    | Município: X X X X X X X X X X X X X                                                                                                    |                                                                                                    |  |  |  |
| LOCAL DE APLICAÇÃO                                                                                                    |                                                                                                    |                                                                                                    |  |  |  |
| Usuário: João (X X X X X X X X                                                                                                    |                                                                                                    | CPF: XXXXXXX                                                                                                    |  |  |  |
| Endereço: Tifa Cedrinho                                                                                                    |                                                                                                    |                                                                                                    |  |  |  |
| Localidade: Rio do Norte                                                                                                    | Município: X X X X X X X X X X X                                                                                                    |                                                                                                    |  |  |  |
| Cultura: Milho                                                                                                    |                                                                                                    |                                                                                                    |  |  |  |
|                                                                                                    | <b>RECOMENDAÇÕES TÉCNICAS 1</b>                                                                                                    |                                                                                                    |  |  |  |
| Praga: Spodoptera frugiperda                                                                                                    |                                                                                                    |                                                                                                    |  |  |  |
| Diagnóstico: Danos de raspagem feitos pela la                                                                                                    | agarta do cartucho em 23% das plantas.                                                                                                    |                                                                                                    |  |  |  |
| Produto: Decis 25 EC                                                                                                    |                                                                                                    |                                                                                                    |  |  |  |
| Qtd. a Adquirir: 11                                                                                                    | Dosagem: 200 ml                                                                                                    | /ha                                                                                                    |  |  |  |
| Área de Aplicação: 5 ha                                                                                                    | Intervalo de segu                                                                                                    | Intervalo de segurança (dias): 1                                                                                                    |  |  |  |
| Modalidade e época de aplicação / Volume o<br>acima do topo das plantas. Aplicar 200 l/ha de<br>gotas/cm². Tratamento imediato na cultura. Apli                                                                                                    | le calda: Usar pulverizador de barras tratoriza<br>calda com pressão de 100 psi afim de consegu<br>icar em horários de temperatura amena e sem                                                                                                    | do, com bicos cônicos e altura das barras de 50 cm<br>iir atingir o cartucho da planta com pelo menos 40<br>vento.                                                                                                    |  |  |  |
| Precauções de uso: - Produto para uso exclus<br>beba e não fume durante o manuseio do produ<br>desprotegidas Não utilize equipamentos com<br>pessoas Evite o máximo possível o contato co<br>máximo possível o contato com a área já aplica<br>embalagem original, adequadamente fechado, | sivamente agrícola Ao abrir a embalagem, fa<br>to Não desentupa bicos, orifícios e válvulas o<br>vazamentos Não transporte o produto juntar<br>m a área de aplicação Não aplique o produt<br>ida até o término do intervalo de reentrada na<br>em local trancado, longe do alcance de criança | ça de maneira a evitar respingos Não coma, não<br>com a boca Não distribua o produto com as mãos<br>nente com alimentos, medicamentos, rações, animais e<br>o contra o vento, o produto produz neblina Evite o<br>área Mantenha o restante do produto em sua<br>as e animais Não reutilize as embalagens vazias. |  |  |  |
| Outros: - Mantenha o produto em sua embalag<br>seu depósito de agrotóxicos e tranque pra não<br>adotando-se os seguintes procedimentos: - Esv<br>vertical durante 30 segundos; - Adicione água I<br>Despeje a água de lavagem no tanque do pulve                                          | jem original, sempre fechada. Coloque placa d<br>permitir acesso das crianças. Faça a Triplice la<br>vazie completamente o conteúdo da embalagei<br>impa à embalagem até ¼ do seu volume; - Tar<br>erizador; - Faça esta operação três vezes;                                                 | e advertência com os dizeres "CUIDADO VENENO" no<br>avagem imediatamente após o seu esvaziamento,<br>m no tanque do pulverizador, mantendo-a na posição<br>npe bem a embalagem e agite-a por 30 segundos; -                                                                                                    |  |  |  |
| Ler atentamente o rótulo                                                                                                    | o e a bula do AGROTÓXICO e utilizar EPI´s i                                                                                                    | no preparo de calda e aplicação.                                                                                                    |  |  |  |
| 1 1                                                                                                    |                                                                                                    |                                                                                                    |  |  |  |
| Local e Data                                                                                                    | Assinatura do Usuário                                                                                                    | Assinatura do Responsável Técnico                                                                                                    |  |  |  |
|                                                                                                    | JOÃO X X X X                                                                                                    | ****                                                                                                    |  |  |  |
| Figu                                                                                                    | ra 9 - Modelo de Receituário Agron                                                                                                    | ômico                                                                                                    |  |  |  |

Pronto! Seu receituário agronômico está impresso e pronto para ser visualizado.( Figura 9).